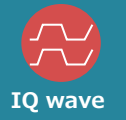

# **Comprehensive LoRa measurement**

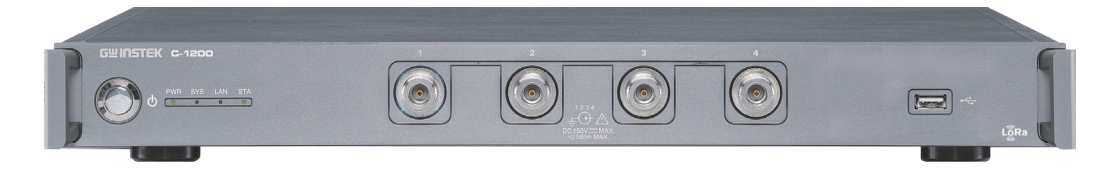

C-I 200, a LoRa tester, equips with four sets of TRX Ports and supports Sub-GHz and 2.4 GHz. It not only provides complete parameter settings for LoRa and FSK modulation signals but also allows user to define required Payload. Four sets of TRx Ports conduct tests on for DUTs. Under the pipeline production mode, the production capacity can be substantially increased.

The standard rack size tremendously decreases the equipment space requirement. Collocating with test accessories such as computer control and isolation box can rapidly construct an efficient production test system.

#### **Features Highlight:**

- O 4 sets of RF TRx Ports (switching Type)
- O Support LoRa/FSK modulation signals
- O Support Sub-GHz and 2.4 GHz
- O Complete PC Software and built-in MP Test function
- O Built-in FCC, ETSI test regulations
- O Built-in temperature control calibration signal
- O Support SPI, UART, I2C interfaces to directly control DUT (must collocate with IO Extension, C-I2OI)
- O Simultaneously test DUT's current consumption (must collocate with PPH-1503 high precision DC power supply)

#### Frequency Range

- Transmitter: 433.92M, 490M, 868M, 915M, 923M, 2400 MHz
- Receiver: I MHz to 3.25 GHz, Resolution: I Hz
- · Output Power Level Range: -10 ~ -100 dBm, Resolution: 1 dB
- Input Power Level
- Maximum measurement level: +25 dBm
- Modulation Type: LoRa, FSK, GFSK
- $\cdot$  Dimension & Weight: 434(W) x 44(H) x 554(D) mm, 7.7 kg

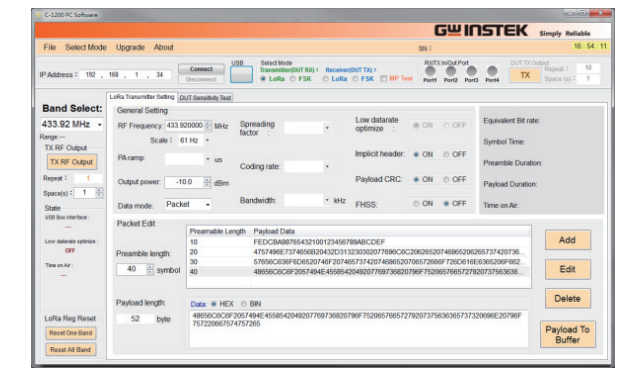

#### **Optional Accessories**

#### IO Extension, C-I20I

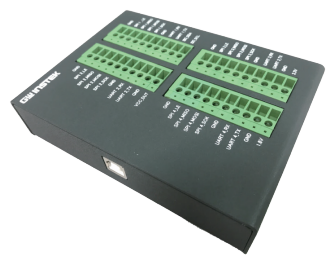

4-wire SPI interface x 4 UART interface x 4 I2C interface x 1 The output current is up to 300 mA

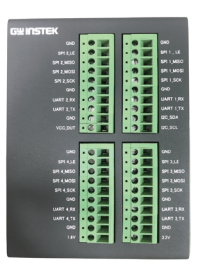

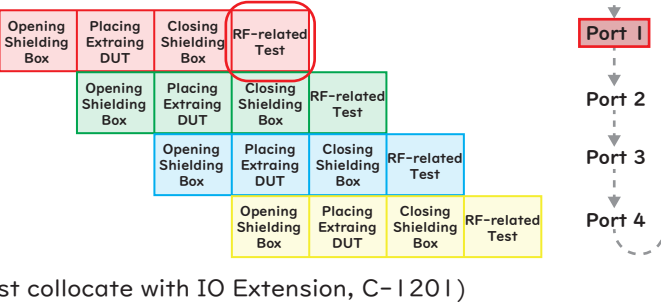

Operating Cycle with pipeline mode

Simply Reliable

# Provide PC Software with a Complete Functionality

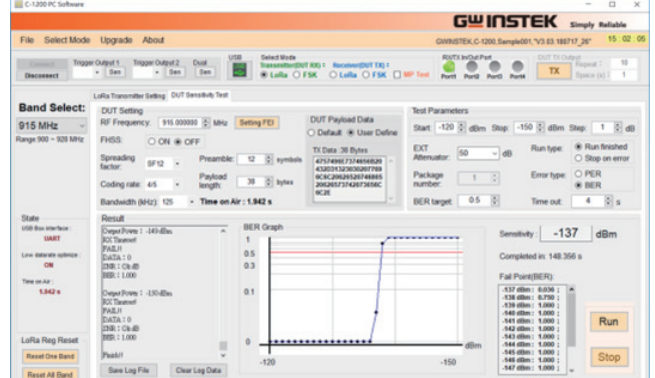

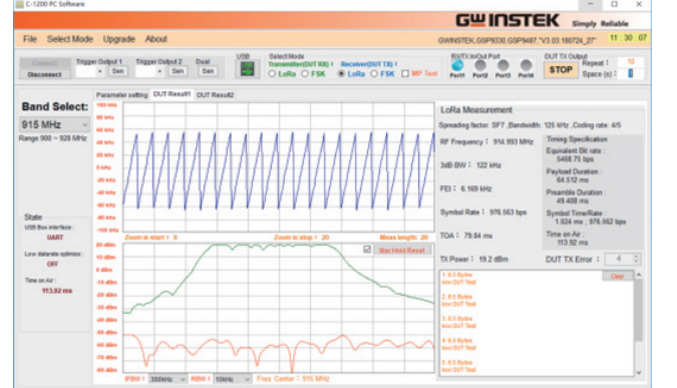

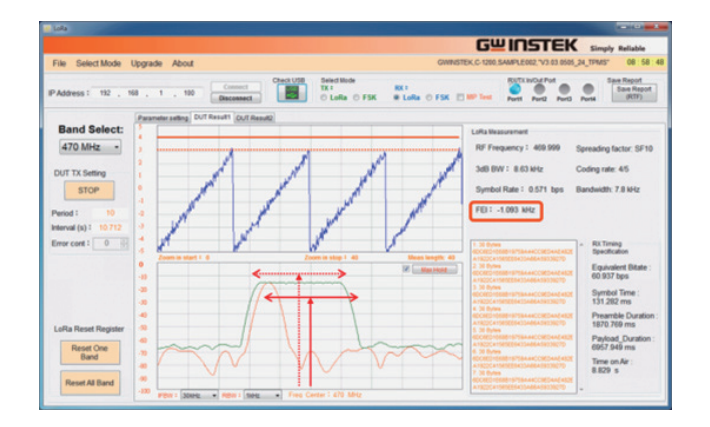

| C-1200 PC Software                          |                                       |                               |                                                     |                                             |                    |                                                                                     | - 0                          | ×      |
|---------------------------------------------|---------------------------------------|-------------------------------|-----------------------------------------------------|---------------------------------------------|--------------------|-------------------------------------------------------------------------------------|------------------------------|--------|
|                                             |                                       |                               |                                                     |                                             | 다비고                | ISTEK                                                                               | Simply Reliable              |        |
| ile Select Mode                             | Upgrade About                         |                               |                                                     |                                             | GWINSTEK,C-1200,S  | ample001, "V3.03.180                                                                | 717_26* 15:0                 | 9 : 50 |
| Comment Trigger                             | Output 1 Tripper Output<br>- Sen - Se | 2 Dual USB                    | Select Wode<br>Transmitter(DVT KK) =<br>C.LoRia FSK | Receiver@VFTXp =<br>• Lofta 		FSK           | RUTI INOU Put      |                                                                                     | Repeat : 10<br>Space (s) : 1 |        |
| AP Test<br>DUT General Setti<br>Band Select | ing<br>915 MHz                        | PASelect                      | 2 FR 915 000000 \$-MP4                              | □ #2 915 000000 \$ MHz □ #3                 | 915 000000 © MHz   | Load                                                                                | Run                          |        |
| RF Frequency:<br>915.000000 © MHz           | Preamble:<br>40 © symbols             | PA_BOOST<br>Input Port Select | Spreading factor: Bandwidth (kHz):                  | 977 2 599 2 599 2 591<br>27.8 2 10.4 2 15.6 | 911 912<br>912 912 | Save<br>Config File                                                                 | Stop                         |        |
| Output power:<br>13 4 dBm                   | Payload length:<br>30 9: bytes        | Poling(1~4)<br>Interval (x) 5 | Coding rate:                                        | 245 046 047                                 | 48                 | D                                                                                   | 100                          |        |
| DUT TX 🛛                                    |                                       |                               | DUTRX 🕑                                             |                                             |                    |                                                                                     | 433                          |        |
| DATA                                        | Repeat I 1 0                          |                               | Stat.                                               | The Deg -100 0 aller 10 0 aller             | AL                 | Log:                                                                                |                              |        |
| 2 POWER                                     | Target 1 18 (C dt                     | im PiFa: 3 ≎ d                |                                                     | Tarpet -100.0 0 dbm Pdf                     | at 100 0 m         | Section 9 - 90 dBm<br>R0211 : - 45 dBm<br>ZNR 1 8:00                                | HASE .                       | ^      |
| FEI ( Before cal. )                         | PIF # 2 2 9 0                         |                               | SNR .                                               | Tarpet 40 0 00 Pdf                          | 41.30.0.00         | >40                                                                                 | 27.02                        |        |
| FEI WRITEBACK                               |                                       |                               | Sensitivity                                         |                                             |                    | Dealerry -100-dom                                                                   | FINES                        |        |
| FEI (After cal.)                            | PiFa: 3 0 p                           | m ()                          | Power Consum                                        | ntion 🕗 IP Address : 112.                   | 160 . 1 . 110      | DUT TICMole: 109.3<br>DUT TICMole: 33.9<br>DUT RICMole: 33.9<br>Dute: 23.5 m 0. DAT | nA PAIL<br>A PAIL            |        |
| Bandwidth                                   | PIF ± 10.0 0 %                        |                               | DUT TX Mode                                         | Taget: 110.0 0 mA PIF                       | £1 10.0 9.%        | Ship: 174 mA PAC                                                                    |                              |        |
| Symbol Period                               | 2.048 ms                              | PF # 150 0 %                  | DUT RX Mode                                         | Target 25.0 0 mA P/F                        | 1 100 0 %          | Coughted in: 33,054 s<br>Pinith!!                                                   |                              |        |
| TOA                                         | 207 36 ms                             | PF± 50 0 %                    | Sleep                                               | Target 17.0 g mA P/F                        | 11 100 0 N         | Sae Report                                                                          | Gear                         |        |

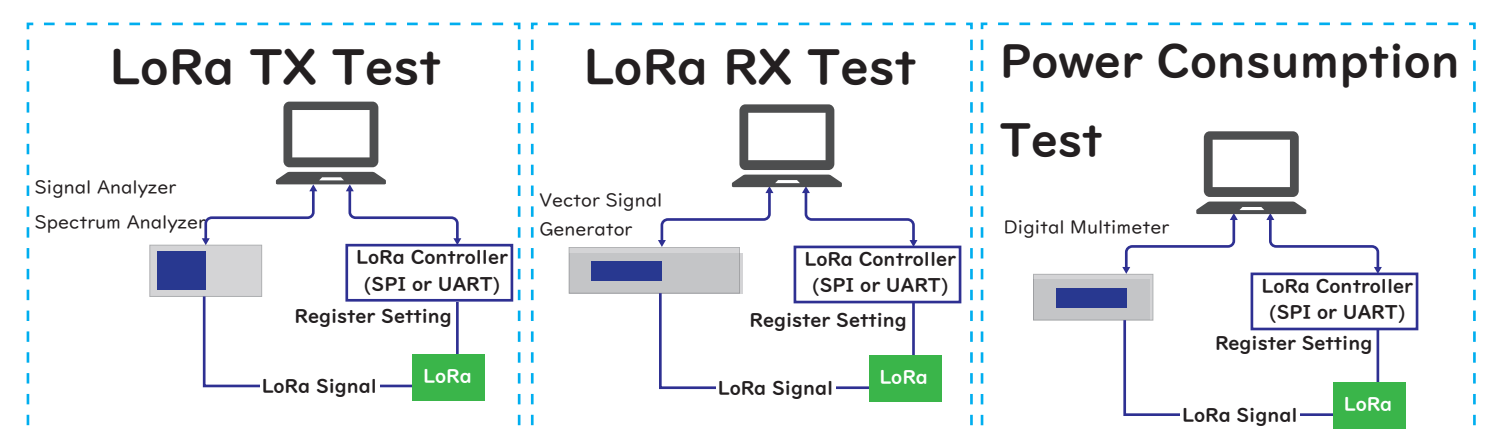

# All LoRa Test Solution C-1200

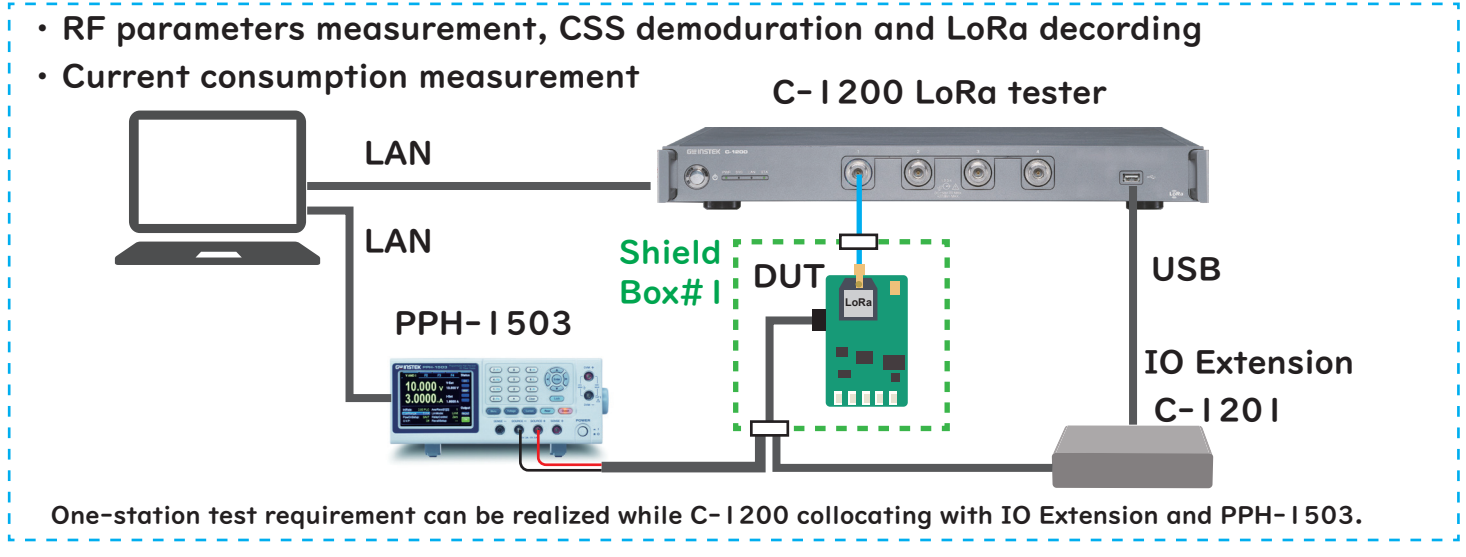

Europe Subsidiary **GOOD WILL INSTRUMENT EURO B.V.** T +31(0)40-2557790 F+31(0)40-2541194 Global Headquarters **GOOD WILL INSTRUMENT CO., LTD.** T +886-2-2268-0389 F +886-2-2268-0639 GUINSTEK Simply Reliable www.gwinstek.com

Email: sales@gw-instek.eu English Web: www.gwinstek.com/en-GB German Web: www.gwinstek.com/de-DE

## Connect C–I 200 and PC by a LAN cable.

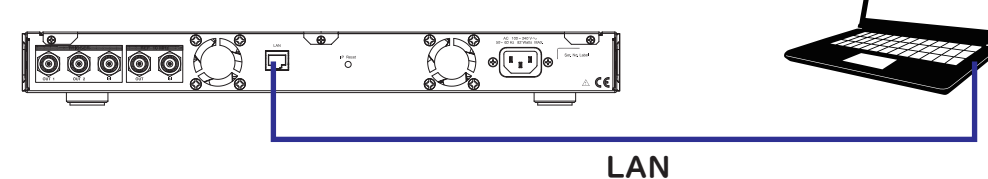

#### Turn on the C-I200.

Check if the LAN LED indicators is lit.

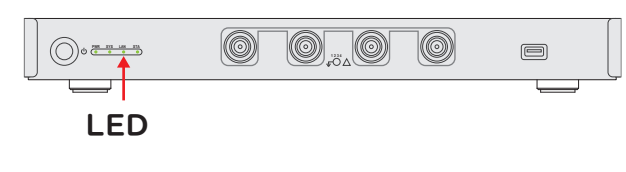

#### Set the LAN configure

The factory default IP address for C-1200 is 192.168.1.100, so the IP address on the PC should be in the same domain.

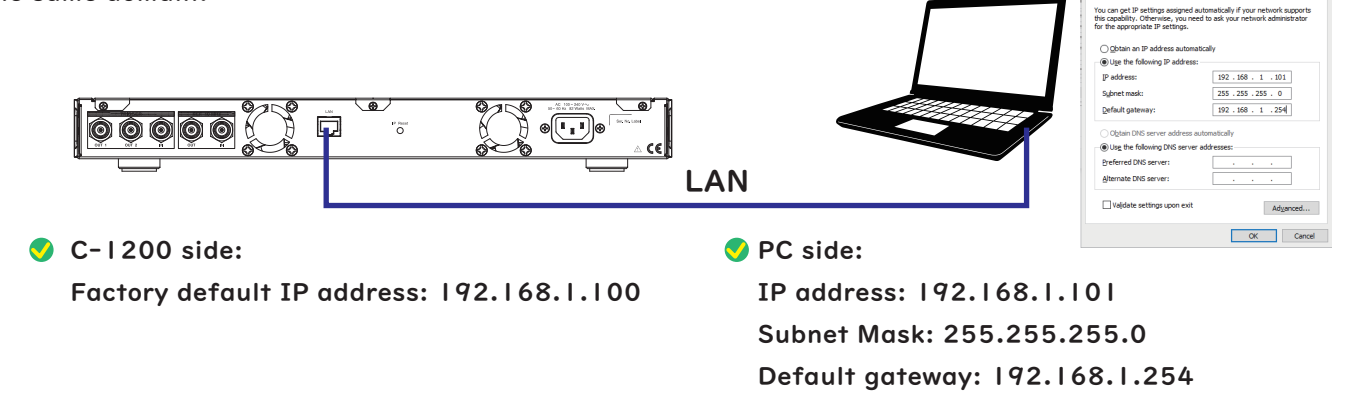

#### Run PC software

Confirm the IP address and press Connect.

| C-1200 PC Software                         |                                |                  |                                                  |                                     |                                    |                      |                                          |                                           | – 🗆 X                |
|--------------------------------------------|--------------------------------|------------------|--------------------------------------------------|-------------------------------------|------------------------------------|----------------------|------------------------------------------|-------------------------------------------|----------------------|
|                                            |                                |                  |                                                  |                                     |                                    |                      | GWI                                      | <b>NSTEK</b>                              | Simply Reliable      |
| File Select Mode                           | Other Upgrade A                | bout Key         | /:                                               |                                     |                                    | SN:                  |                                          |                                           | 16 : 05 : 39         |
| IP Address: 192                            | 168 . 1 . 100                  | Connect US       | B Select Mode<br>Transmitter(DUT R<br>LoRa O FSP | X): Recei<br>( O Loi                | ver(DUT TX):<br>Ra O FSK 🔲 M       | IP Test              | RX/TX In/Out P                           | Port3 Port4                               | Temperature<br>C     |
| Band Select:                               | LoRa Transmitter Setting D     | ivity Test       |                                                  |                                     |                                    |                      |                                          |                                           |                      |
| EU433 ~<br>Range:433 ~ 435 MHz             | General Setting<br>PA ramp: 40 | ∖_∕<br>∙us S     | preading SF7                                     | ·                                   | Low datarate                       | ON                   | O OFF                                    | TX Timing Specifi<br>Equivalent Bit rate: | cation               |
| RF Frequency:<br>433.920000 MHz            |                                | la               | actor .                                          |                                     | Implicit header:                   | ON                   | O OFF                                    | Symbol Time:                              |                      |
| Increment: +<br>0.00 + KHz                 | Output power: -10              | .0 🖶 dBm C       | Coding rate: 4/5                                 | •                                   | Payload CRC:                       | ON                   | O OFF                                    | Preamble Duration:<br>Payload Duration:   |                      |
| TX RF Output                               | Data mode: Packe               | t v B            | andwidth: 125                                    | ▪ kHz                               | FHSS:                              | O ON                 | OFF                                      | Time on Air:                              |                      |
| Repeat: 1                                  | Packet Edit                    | Preamable Length | Payload Data                                     | 7 10 5 0 7 10                       | -707 1007 1000500                  | 70057000             | 0570000405                               | -                                         | Add                  |
| Space(s):                                  | Preamble length:               | 250<br>20        | 48656C6C6F205749<br>4757496E7374656B             | 46F20746<br>4E4558542<br>20432D3132 | 049207769736820<br>230302077696666 | 796F7520<br>20626520 | 0F720D010E<br>06576657279<br>07468652062 | 20737563636                               |                      |
| USB Box interface :                        | 20 symbols                     | 20<br><          | 4757496E7374656B                                 | 20432D3132                          | 230302077696C6C                    | 20626520             | 07468652062                              | 65737420736 🗸                             | Edit                 |
| OFF<br>Time on Air :                       | Payload length:                | Data:   HEX C    | ) BIN                                            |                                     |                                    |                      |                                          |                                           | Delete               |
| <br>RF Trigger level:<br><br>Level offset: | 38 bytes                       | 4757496E737465   | 56B20432D3132303020                              | 77696C6C2                           | 062652074686520                    | 62657374             | 12073656C60                              | C2E                                       | Payload To<br>Buffer |
|                                            |                                |                  |                                                  |                                     |                                    |                      |                                          |                                           |                      |

### After the connection is successful

After the connection is successful, the basic information about C-1200 will display at the top right of the main window.

GWINSTEK, C-I 200, Serial Number, Version, Time

| C-1200 PC Software            |                                          |                     |             |                                                   |                                   |                        |                      |                        | - 0 ×                  |
|-------------------------------|------------------------------------------|---------------------|-------------|---------------------------------------------------|-----------------------------------|------------------------|----------------------|------------------------|------------------------|
|                               |                                          |                     |             |                                                   |                                   | _                      | Gu                   | INSTE                  | Simply Reliable        |
| File Select Mode              | Other Upgrade At                         | oout Key:           | :           | -                                                 |                                   | GWINST                 | EK,C-1200            | ,GES210423,"V5.01.1904 | 18_33" 11 : 44 : 15    |
| Connect Trigger<br>Disconnect | Output 1 Trigger Output 2<br>• Sen • Sen | Dual<br>Sen         | USB         | Select Mode<br>Fransmitter(DUT RX):<br>DoRa O FSK | Receiver(DUT TX):<br>O LoRa O FSK | MP Test                | Port1                | Port2 Port3 Port4      | Temperature<br>25.7 °C |
| Band Select:                  | LoRa Transmitter Setting DU              | IT Sensitivity Test |             |                                                   |                                   |                        |                      |                        |                        |
| FU433 ×                       | General Setting                          |                     |             |                                                   |                                   |                        |                      | TX Timing Specif       | cation                 |
| Range:433 ~ 435 MHz           | PA ramp: 40                              | • us fa             | preading    | SF7 ·                                             | optimize :                        | O ON                   | OFF                  | Equivalent Bit rate    | : 5468.75 bps          |
| RF Frequency:                 |                                          | idi                 |             |                                                   |                                   |                        |                      | Symbol Time : 1.0      | )24 ms                 |
| 433.920000 🗧 MHz              | Output power: 10                         | 0 10                |             |                                                   | Implicit header:                  | O ON                   | OFF                  |                        |                        |
| Increment: +                  | Output power.                            | Cr                  | oding rate: | 4/5 -                                             |                                   |                        |                      | Preamble Duration      | : 28.928 ms            |
| 0.00 🜩 kHz -                  |                                          |                     |             |                                                   | Payload CRC:                      | O ON                   | OFF                  | Payload Duration :     | 64.512 ms              |
| TX RF Output                  | Data mode: Packe                         | t ~ Br              | andwidth:   | 125 • kHz                                         | EH66-                             | O ON                   | OFF                  | Time on Air : 02.4     | 1 ma                   |
| TX RF Output                  |                                          |                     |             |                                                   | 1100.                             | 0 0                    | 0 0                  | TITLE OTTAIL . 93.4    | 41115                  |
| Repeat: 1                     | Packet Edit                              | Preamable Length    | Payload [   | Data                                              |                                   |                        |                      | ^                      |                        |
| Space(s): 1 ÷                 |                                          | 30                  | 57656C6     | 36F6D6520746F2074                                 | 6573742074686520                  | 0706572666             | F726D61              | 6E6365206F662          | Add                    |
| State                         | Preamble length:                         | 250                 | 48656C6     | C6F2057494E455854                                 | 2049207769736820                  | 0796F75206             | 57665727             | 920737563636           |                        |
| USB Box interface :           | 20 💠 symbols                             | 20                  | 47574968    | E7374656B20432D31<br>E7374656B20432D31            | 3230302077696C60                  | C20626520<br>C20626520 | 74686520<br>74686520 | 6265737420736          | Edit                   |
| SPI                           |                                          | <                   | 1           |                                                   |                                   |                        |                      | >                      |                        |
| OFF                           | Device of leastly                        |                     |             |                                                   |                                   |                        |                      |                        | Delete                 |
| Time on Air :                 | Payload length:                          | Data: • HEX O       | BIN         | 400000077000000                                   | 20000000074000000                 | 000057074              | 0700500              | 0005                   |                        |
| 93.44 ms<br>RF Trigger level: | 38 bytes                                 | 4/5/496E/3/4656     | 0B20432D3   | 13230302077696C60                                 | 200265207468652                   | 0026573742             | 20736560             | 002E                   | Deuteert               |
| A 10                          |                                          | 1                   |             |                                                   |                                   |                        |                      |                        | Payload Io             |

### Select TX or RX mode:

|                               | Transmi                                  | tter (T            | X) M           | ode                                          | Rece                              | iver (R)           | <) Mode                         |                        |
|-------------------------------|------------------------------------------|--------------------|----------------|----------------------------------------------|-----------------------------------|--------------------|---------------------------------|------------------------|
| C-1200 PC Software            |                                          |                    |                |                                              |                                   |                    |                                 | - 0 ×                  |
|                               |                                          |                    |                |                                              |                                   | Gu                 | INSTEK                          | Simply Reliable        |
| File Select Mode              | Other Upgrade Ab                         | oout Key           | /:             | -                                            |                                   | GWINSTEK, C-1200,  | GES210423, "V5.01.190418_3      | 3" 11 : 44 : 15        |
| Connect Trigger<br>Disconnect | Output 1 Trigger Output 2<br>• Sen • Sen | Dual<br>Sen        | USB Sel<br>Tra | lect Mode<br>nsmitter(DUT RX):<br>LoRa O FSK | Receiver(DUT TX):<br>O LoRa O FSK | MP Test Port1      | n/Out Port<br>Port2 Port3 Port4 | Temperature<br>25.7 °C |
| Band Select:                  | LoRa Transmitter Setting DU              | T Sensitivity Test |                |                                              |                                   |                    |                                 |                        |
| EU/33                         | General Setting                          |                    |                |                                              |                                   |                    | TX Timing Specification         | on                     |
| Range: 433 ~ 435 MHz          | PA ramp: 40                              | ∙us fa             | preading       | 6F7 •                                        | Low datarate<br>optimize :        | ○ ON               | Equivalent Bit rate : 54        | 168.75 bps             |
| RF Frequency:                 |                                          |                    |                |                                              |                                   |                    | Symbol Time : 1.024 n           | ns                     |
| 433.920000 🗧 MHz              | Output power:                            | 0 🛋 dBm            |                |                                              | Implicit header:                  | O ON               | Deservice Desertion - 0         | 0.000                  |
| Increment: +                  |                                          | C C                | Coding rate: 4 | 4/5 <del>•</del>                             |                                   |                    | Preamble Duration : 2           | 8.928 ms               |
| 0.00 🜩 kHz -                  |                                          |                    |                |                                              | Payload CRC:                      | O ON               | Payload Duration : 64.          | 512 ms                 |
| TX RF Output                  | Data mode: Packet                        |                    | andwidth: 1    | 25 • kHz                                     | 51100                             |                    |                                 |                        |
| TX RF Output                  |                                          |                    |                |                                              | FHSS:                             | O ON OFF           | Time on Air : 93.44 ms          | \$                     |
| Reneat: 1                     | Packet Edit                              |                    |                |                                              |                                   |                    | 1                               |                        |
| Reseate): 1                   |                                          | Preamable Length   | 1 Payload Da   | ta<br>E6D6520746E2074                        | 16573772077696530                 | 070657266657260616 | E6265206E662                    | Add                    |
| Space(s).                     | Preamble length:                         | 250                | 48656C6C6      | F2057494E455854                              | 1204920776973682                  | 0796F7520657665727 | 920737563636                    |                        |
| State                         |                                          | 20                 | 4757496E7      | 374656B20432D31                              | 3230302077696C6                   | C20626520746865206 | 6265737420736                   | F -04                  |
| SPI                           | 20 Symbols                               | 20                 | 4757496E7      | 374656B20432D31                              | 3230302077696C6                   | C20626520746865206 | 6265737420736 🗸                 | Edit                   |
| Low datarate optimize :       | L                                        | <                  |                |                                              |                                   |                    | >                               |                        |
| OFF                           | Payload length:                          |                    |                |                                              |                                   |                    |                                 | Delete                 |
| Time on Air :<br>93.44 ms     | r uyiouu iengin.                         | 4757496E72746      | 56B20/32D243   | 230302077606060                              | 206265207469652                   | 062657374207365604 | 3C2E                            |                        |
| RF Trigger level:             | 38 bytes                                 | 4101400E13140      | 000204020010   | 230302077090000                              | 200203207400032                   | 002031314201303000 |                                 | Device of Ta           |
| a in                          |                                          | 1                  |                |                                              |                                   |                    | <b>F</b>                        | avioad to              |

## Transmitter (TX) Mode

#### LoRa/FSK Setting parameters

|                  | Select | Mode<br>Ra/FSK Mode                  | (;                                              | 3) Select the<br>LoRa or FS                                    | Transmitte<br>K Mode         | er(DUT F                                | RX): (4) T              | <sup>-</sup> he speci <sup>.</sup><br>p with gr                                                                                                    | fied port will light<br>een indicator. |
|------------------|--------|--------------------------------------|-------------------------------------------------|----------------------------------------------------------------|------------------------------|-----------------------------------------|-------------------------|----------------------------------------------------------------------------------------------------|----------------------------------------|
|                  | Sp     | ectrum(Specificat                    | ion) Mode                                       | <ul> <li>Select Mo</li> <li>Transmitt</li> <li>LoRa</li> </ul> | ode<br>ter(DUT RX):<br>O FSK |                                         |                         | RX/TX In/Out                                                                                                    | Port<br>Port3 Port4                    |
|                  |        | C-1200 PC S ftware                   |                                                 |                                                                |                              |                                         | 1                       |                                                                                                    | - 0 ×                                  |
|                  |        | File Calent Mar                      | la Othan Unanda Abart                           |                                                                |                              |                                         | GYI                     | NSTEK                                                                                                    | Simply Reliable                        |
|                  |        | File Select Mod                      | le Other Upgrade About                          | Key:<br>USB Select                                             | -<br>Mode                    |                                         | GWINSTEK,C-1200,GE      | ES210423,"V5.01.1                                                                                                    | 90418_33" 15 : 07 : 03                 |
| 2                |        | Disconnect                           | gger Output 1 Trigger Output 2 I<br>▼ Sen ▼ Sen | Sen Out                                                        | Ra OFSK O                    | ceiver(DUT TX):<br>LoRa O FSK           | MP Test Port1 Port2     | Port3 Port4                                                                                                    | 28.1 C                                 |
| Band Sele        | ect:   | Band Select                          | LoRa Transmitter Setting DUT Se                 | nsitivity Test                                                 |                              |                                         |                         |                                                                                                    |                                        |
| EU433            | ~ +    | EU433 、                              | General Setting                                 | Spreading                                                      |                              | Low datarat                             |                         | TX Timing Spe<br>Equivalent Bit ra                                                                                                    | ecification<br>ate : 5468.75 bps       |
| EU433            |        | Range:433 ~ 435 MHz<br>RF Frequency: | PA ramp: 40                                     | • us factor :                                                  | SF7 •                        | optimize :                              |                         | Symbol Time :                                                                                                    | 1.024 ms                               |
| CN490            |        | 433.920000 🗧 MH                      | Z Output power: -10.0                           | + dBm Coding rate:                                             | A/E -                        | Implicit head                           | ier: O ON               | Preamble Durat                                                                                                    | tion : 28.928 ms                       |
| US915            |        | 0.00 + kHz                           |                                                 | Coung rate.                                                    | 4/5                          | Payload CR                              | C: O ON OFF             | <ul> <li>OFF Payload Duration: 64.512 ms</li> <li>OFF Time on Air: 93.44 ms</li> <li>726D616E6365206F662.</li> <li>76657279207376363836.</li> <li>16865206265737420736.</li> <li>173656C6C2E</li> <li>Payload To Buffer</li> <li>Ormat and preamble</li> </ul>                     |                                        |
| AS923<br>2.4 GHz |        | TX RF Output                         | Data mode: Packet                               | - Bandwidth:                                                   | 125 • kHz                    | z FHSS:                                 | O ON ● OFF              | OFF Payload Duration : 64.512 ms<br>OFF Time on Air : 93.44 ms<br>160616E63665206F662.<br>165727920737563636.<br>1655206265737420736.<br>1665206265737420738.<br>1665206265737420738.<br>1665206265737420738.<br>1665206265737420738.<br>16752000000000000000000000000000000000000 |                                        |
| -                |        | Repeat: 1                            | Packet Edit                                     | amable Length Payload D                                        | ata                          |                                         |                         | ^                                                                                                    |                                        |
|                  |        | Space(s): 1                          | 30<br>Preamble length: 250                      | 57656C63<br>9 48656C60                                         | 6F6D6520746F207              | 46573742074686                          | 6520706572666F726D616E  | 6365206F662                                                                                                    | Add                                    |
|                  |        | State<br>USB Box interface           | 20 symbols 20                                   | 4757496E<br>4757496E                                           | 7374656B20432D3              | 13230302077696<br>13230302077696        | C6C206265207468652062   | 65737420736<br>65737420736                                                                                                    | Edit                                   |
|                  |        | SPI                                  | <                                               |                                                                |                              |                                         |                         | >                                                                                                    |                                        |
|                  |        | OFF<br>Time on Air :                 | Payload length: Da                              | ta: • HEX O BIN                                                |                              | 000000000000000000000000000000000000000 |                         | 05                                                                                                    | Delete                                 |
|                  |        | 93.44 ms<br>RF Trigger level:        | 38 bytes 47                                     | 5/496E/3/4656B20432D3                                          | 13230302077696C6             | C206265207468                           | 8520626573742073656C6C  | 2E                                                                                                    | Payload To                             |
|                  |        | Level offset:                        |                                                 |                                                                |                              |                                         |                         |                                                                                                    | Buffer                                 |
|                  |        | 6                                    |                                                 |                                                                |                              |                                         |                         |                                                                                                    |                                        |
|                  |        |                                      | Output data sett                                | ina /editina: S                                                | elect or ed                  | lit navloa                              | ud data format          | and pred                                                                                                    | amble                                  |
|                  |        | 5                                    | length to send ou                               | ut.                                                            |                              | in payloa                               |                         |                                                                                                    |                                        |
|                  |        | General Settir                       | ng                                              |                                                                |                              |                                         |                         |                                                                                                    |                                        |
|                  |        | PA ramp:                             | 40 • us                                         | Spreading<br>factor :                                          | SF7                          | •                                       | Low datarate optimize : | $\bigcirc$ ON                                                                                                    | <ul> <li>OFF</li> </ul>                |
|                  |        |                                      |                                                 |                                                                |                              |                                         | Implicit header:        | O ON                                                                                                    | OFF                                    |
|                  |        | Output power:                        | -10.0 🖶 dBm                                     | <sup>1</sup> Coding rate:                                      | 4/5                          | -                                       |                         |                                                                                                    |                                        |
|                  |        |                                      |                                                 |                                                                |                              |                                         | Payload CRC:            | O ON                                                                                                    | OFF                                    |
|                  |        |                                      |                                                 |                                                                |                              |                                         |                         |                                                                                                    |                                        |
|                  |        | Data mode:                           | Packet ~                                        | Bandwidth:                                                     | 125                          | ▪ kHz                                   | FHSS:                   | $\bigcirc$ ON                                                                                                    | <ul> <li>OFF</li> </ul>                |
|                  | A      | fter selectin                        | g or setting, the                               | relevant time o                                                | of TX Timiı                  | ng Speci                                | fication (TOA)          | will be c                                                                                                    | alculated.                             |
| 6                | Pa     | yload To                             | Atter setting                                   | /editing, you n                                                | nust press                   | the Payl                                | oad Io Buffer           | so that                                                                                                    |                                        |
|                  |        | Buffer                               | the C-1200 P                                    | °C Software wi                                                 | ll transfer                  | the setti                               | ing parameters          | s to the                                                                                                    |                                        |
|                  |        | •                                    | C-1200.                                         |                                                                |                              |                                         |                         |                                                                                                    |                                        |
|                  |        | Note: If                             | you reset/ edit, y                              | ou must press                                                  | the Data (                   | Output T                                | o Buffer butto          | n again.                                                                                                    |                                        |
|                  |        |                                      |                                                 |                                                                |                              |                                         |                         |                                                                                                    |                                        |
|                  |        |                                      |                                                 |                                                                |                              |                                         |                         |                                                                                                    |                                        |
|                  | TVDD   | 0.1.1                                | A.C                                             |                                                                |                              |                                         |                         |                                                                                                    |                                        |
| U                | TX RF  | Output                               | Atterward, just                                 | press the TX                                                   | Data Outp                    | out butto                               | n at the top of         | the main                                                                                                    | 1                                      |
|                  | TX R   | F Output                             | window to send                                  | the TX signal                                                  |                              |                                         |                         |                                                                                                    |                                        |

### Editing output data

There are two methods to edit output data

### Method I

You can directly edit the codes in the TX mode: Preamble/ Payload Data code.

| Packet Edit      |                  |                                                                        |   |                      |
|------------------|------------------|------------------------------------------------------------------------|---|----------------------|
|                  | Preamable Length | Payload Data                                                           | ^ |                      |
|                  | 30               | 57656C636F6D6520746F20746573742074686520706572666F726D616E6365206F662. |   | Add                  |
| Preamble length: | 250              | 48656C6C6F2057494E4558542049207769736820796F7520657665727920737563636  |   |                      |
|                  | 20               | 4757496E7374656B20432D313230302077696C6C20626520746865206265737420736  |   |                      |
| 20 🗧 symbols     | 20               | 4757496E7374656B20432D313230302077696C6C20626520746865206265737420736  |   | Edit                 |
|                  | <                | >                                                                      |   |                      |
| Daula ad langth: |                  |                                                                        |   | Delete               |
| Payload length.  | Data:  HEX O     | BIN                                                                    |   |                      |
| 38 bytes         | 4757496E7374656  | B20432D313230302077696C6C2062652074686520626573742073656C6C2E          | _ |                      |
|                  |                  |                                                                        |   | Payload To<br>Buffer |

### Method 2

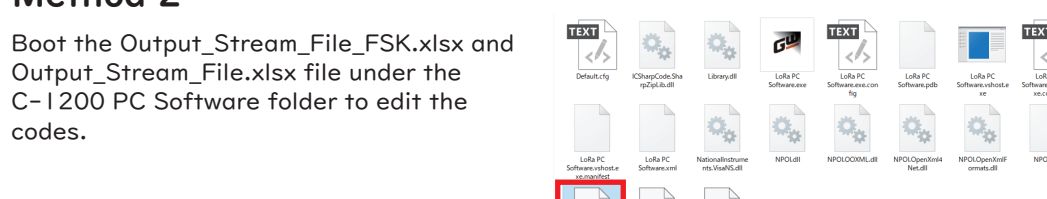

### **DUT Sensitivity Test**

Validate sensitivity of RX receiving power (10~-100dBm) of DUT in the C-1200 PC software directly.

It is required to connect DUT, via USB cable, to C-1200 before sensitivity test.

|                                                      | DUT C-1201                                              | USB                                                               |                                                        |                                          |
|------------------------------------------------------|---------------------------------------------------------|-------------------------------------------------------------------|--------------------------------------------------------|------------------------------------------|
| DUT Setting<br>PA Select   RF0  RF0  RA BOOST        | DUT Reset: Reset                                        | DUT Payload Data<br>○ Default                                     | Test Parameters<br>Start: -10 + dBm Stop: -100 + d     | Bm Step: 10 ∓ dB                         |
| Spreading<br>factor: SF7 •<br>Coding rate: 4/5 •     | Check FEI:     Check       FHSS:     ○ ON ● OFF         | ○ ASCII                                                           | EXT<br>Attenuator: 0(None) v dB Run t                  | ype:      Run finished     Stop on error |
| Bandwidth<br>(kHz): 125 •<br>Time on Air : 81.152 ms | Preamble: 12 🔹 symbols<br>Payload<br>length: 38 🔹 bytes | 32D313230302077696C<br>6C20626520746865206<br>26573742073656C6C2E | Package 1 = Error<br>number:<br>BER target: 0.5 = Time | type: OPER<br>• BER<br>out: 1 + s        |
|                                                      | BER Graph                                               |                                                                   | Sensitivity :<br>Completed In<br>Fail Point:           | -10 dBm                                  |
| Save Log File Clear                                  | 0                                                       |                                                                   | -100dldBm                                              | Stop                                     |

### Receiver (RX) Mode

#### LoRa/FSK Setting parameters

| Select Mode<br>LoRa/FSH<br>Spectrum                           | < Mode<br>(Specification) Mode                                                                                                    | 2 Sel                                                                                                    | ect LoRa<br>Receive<br>LoRa                                                                                                    | or FSK Mod<br>r(DUT TX):<br>O FSK                                                                                                    | e (3)                                                                                                    | The spec<br>up with g                                                                                                    | ified port will light<br>reen indicator.<br>trent Port Port4                                                                                                    |
|---------------------------------------------------------------|----------------------------------------------------------------------------------------------------|----------------------------------------------------------------------------------------------------|----------------------------------------------------------------------------------------------------|----------------------------------------------------------------------------------------------------|----------------------------------------------------------------------------------------------------|----------------------------------------------------------------------------------------------------|----------------------------------------------------------------------------------------------------|
|                                                               | C-1200 C Software                                                                                                    |                                                                                                    |                                                                                                    |                                                                                                    |                                                                                                    |                                                                                                    | – 🗆 X                                                                                                    |
|                                                               |                                                                                                    |                                                                                                    |                                                                                                    |                                                                                                    |                                                                                                    | 요쁘미                                                                                                    | STEK Simply Reliable                                                                                                    |
|                                                               | File Select Mode Other                                                                                                    | Upgrade About                                                                                                    | Key:                                                                                                    | -                                                                                                    | GW                                                                                                    | /INSTEK,C-1200,GES                                                                                                    | 210423,"V5.01.190418_33" 15 : 47 : 10                                                                                                    |
| 4                                                             | Connect Trigger Output 1<br>Disconnect Sen                                                                                                    | Trigger Output 2 Dual<br>Sen Sen                                                                                                    | USB Select<br>Transn<br>O Lol                                                                                                    | Mode<br>hitter(DUT RX): Recei<br>Ra O FSK I Lo                                                                                                    | iver(DUT TX):<br>Ra O FSK MP Test                                                                                                    | Port1 Port2 Port                                                                                                    | Temperature<br>27.7 C                                                                                                    |
| Band Select:                                                  | Band Select: Parameter S                                                                                                    | etting DUT Result RX Data C                                                                                                    | omparison                                                                                                    |                                                                                                    |                                                                                                    |                                                                                                    |                                                                                                    |
| EU433<br>EU433<br>CN490<br>EU868<br>US915<br>AS923<br>2.4 GHz | Band Select:<br>EU433 ↓ Tester S<br>lange: 433 ~ 435 MHz<br>RF Frequency:<br>433.92000 ⊕ MHz<br>increment: ↓<br>0.00 ⊕ kHz<br>DUT TX Output<br>TX<br>DUT TX Output<br>Space (s): 1<br>State<br>USB Box interd<br>SPI<br>Low datarate optmize :<br>OFF<br>Time on AF:<br>37.12 ms<br>RF Trigger level:<br>0 dB<br>0 dB | etting Mode<br>etting Mode<br>Ref. Value:<br>Ref. Pos:<br>Scale/Div:<br>Meas length:<br>-Max lengt<br>Symbol format:<br>ASCII<br>Waveform Ref<br>© Normal<br>1 ©<br>Normal<br>X axis Type<br>O Time length<br>rigger Mode<br>Positive<br>O Positive<br>O Ref.<br>Positive<br>O Ref.<br>Positive<br>O Ref.<br>Meas length:<br>(Ref. Pos:<br>Scale/Div:<br>Meas length:<br>ASCII<br>Waveform Ref.<br>O Normal<br>X axis Type<br>O Time length<br>rigger Mode<br>O Positive<br>O Ref.<br>O Ref.<br>(Ref. Pos:<br>Scale/Div:<br>Meas length:<br>ASCII<br>Waveform Ref.<br>O Normal<br>X axis Type<br>O Time length<br>rigger Mode<br>O Positive<br>O Ref.<br>O FF<br>(RF trigger) | 0.000 ⊕ kHz<br>5 ⊕<br>20.000 ⊕ kHz<br>100 ⊕<br>h=255bytes-<br>→<br>bolution<br>○ High<br>RF Trigger level:<br>Trigger delay:<br>Trigger mode:<br>○ Free run | Symbol Setup<br>idev: +/-<br>35.0 (*) kHz<br>itt rate:<br>19.20 (*) kbps<br>itter bandwidth:<br>kHz<br>Coding(DC-free):<br>None(OFF) (*)<br>0 dBm<br>0 ms<br>Normal (*) | DUT LoRa Setting M<br>Spreading factor:<br>Coding rate:<br>Bandwidth(kHz):<br>Preamble length:<br>Payload length:<br>Low datarate<br>optimize:<br>Implicit header:<br>AGC auto:<br>LNA boost:<br>IQ Invert:<br>Payload CRC:<br>DUT Reset: | SF7       •         4/5       •         125       •         20       •         1       •         0       0         0       0         0       0         0       0         0       0         0       0         0       0         0       0         0       0         0       0         0       0         0       0         0       0         0       0         0       0         0       0         0       0         0       0         0       0         0       0         0       0         0       0         0       0         0       0         0       0         18       0         0       0         18       0         0       0 | DUT RF Frequency:<br>433.92000 • MHz<br>Increment: 0.00 • KHz •<br>PA Select<br>Output power: 13 • dBm<br>• RFO • PA_BOOST<br>DUT Payload Data<br>• Default • User define<br>TX Data :38 Bytes<br>47574965737485682043203132<br>30302077696C5202625207468<br>652026573742073656C5C28<br>5220267573742073656C5C28<br>5220267573742073656C5C28<br>5220267573742073656C5C28<br>• • • • • • • • • • • • • • • • • • • |

(5) Receive function setting: RF output frequency fine-tune (3MHz for up and down range), Demod Axis time domain analysis range setting and parameters including IFBW, RBW, Gaussian Filter and Trigger mode, etc.

| Parameter Setting D | UT Result RX Data C          | Comparison                        |                      |  |  |
|---------------------|------------------------------|-----------------------------------|----------------------|--|--|
| Tester Setting M    | lode                         |                                   |                      |  |  |
| j                   | Demod Axis                   | 6                                 | Symbol Setup         |  |  |
| IFBW:               | Ref. Value:                  | 0.000 ≑ kHz                       | Fdev: +/-            |  |  |
| 300kHz 、            | Ref. Pos:                    | 5 ≑                               | 35.0 🔺 kHz           |  |  |
| RBW:                | Scale/Div:                   | 20.000 🚔 kHz                      | Bit rate:            |  |  |
| 10kHz               | Meas length:                 | 100 ≑                             | 19.20 🗘 kbps         |  |  |
| TOTAL               | ~Max leng                    | th=255bytes~                      | "***~***" kbps       |  |  |
| Gaussian<br>Filter  | Symbol format                | :                                 | Rx filter bandwidth: |  |  |
|                     | ASCII                        | •                                 |                      |  |  |
|                     | Waveform Re                  | solution                          | К⊓∠                  |  |  |
| BT : 0.35 韋         | Normal                       | ⊖ High                            | Coding(DC-free):     |  |  |
| NT · 1              | X axis Type                  |                                   | None(OFF) -          |  |  |
| · · ·               | O Time lengt                 | th <ul> <li>Bit length</li> </ul> |                      |  |  |
| Tester Trigger M    | lode                         |                                   |                      |  |  |
| Condition           | Edge                         | RF Trigger leve                   | dBm                  |  |  |
| 0.85                | <ul> <li>Positive</li> </ul> | ra nggonoro                       |                      |  |  |
| ®R⊦                 | 0 N                          | Trigger delay:                    | 0 ms                 |  |  |
|                     | O Negative                   | Trigger mode:                     | Normal ~             |  |  |
| ⊖ External          | OFF                          |                                   |                      |  |  |
| Enternal            | ─ (RF trigger)               | O Free run                        | Action now           |  |  |

1

Note: If the RX Mode Baud rate is different from the Baud rate at the source, there will be a decoding error.

### LoRa/FSK DUT Setting

Sets DUT related parameters, which need to be consistent with C-I 200 PC SW; otherwise analysis will be unsuccessful.

The main set values to confirm: DUT RF Frequency, SF, BW, Coding rate and Preamble length.

| DUT LoRa Setting | Mode          |                                                          |
|------------------|---------------|----------------------------------------------------------|
| Spreading factor | : SF7 •       | DUT RF Frequency:                                        |
| Coding rate:     | 4/5 -         | 433.920000 ਦ MHz                                         |
| Bandwidth(kHz):  | 125 •         | Increment: 0.00 + kHz                                    |
| Preamble length: | 20 🔺          | PA Select                                                |
| Pavload length:  | 1             | ● RFO ○ PA BOOST                                         |
| Low datarata     | 1 <b>v</b>    | DUIT Payload Data                                        |
| optimize:        | O ON ● OFF    | O Default                                                |
| Implicit header: | ○ ON ● OFF    | TX Data :38 Bytes                                        |
| AGC auto:        | ● ON O OFF    | 4757496E7374656B20432D3132<br>30302077696C6C206265207468 |
| LNA boost:       | ○ ON ● OFF    | 6520626573742073656C6C2E                                 |
| IQ Invert:       | ○ ON ● OFF    | BEST SELL.                                               |
| Payload CRC:     | ○ ON ● OFF    | ☑ Calculate FEI Frequency                                |
| LoRa Sync Wo     | rd: 18 🗘 0x12 | //FEI:                                                   |
| DUT Reset:       | Reset         | Settings to REG Buffer                                   |

🚺 Notel;

When BW is small, e.g., 7.8kHz, and FEI deflection is greater than 20% of BW that is causing impact on decoding, it is necessary to execute FEI calibration.

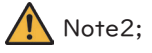

When symbol time is greater than 16ms, it is required to enable low data rate optimize.

FEI (Frequency Error Indication):

This frequency error indicator measures the frequency error between the programmed RF center frequency and the carrier frequency of the modulated input signal to the receiver. When the FEI is performed, the frequency error is measured.

#### How to use trigger

The Trigger function sets the signal conditions upon which the spectrum analyzer triggers captured waveforms, including frequency, amplitude, and delay. An external trigger signal, instead of the default internal signal, may be used as required for special conditions. Trigger setting fields are as follows.

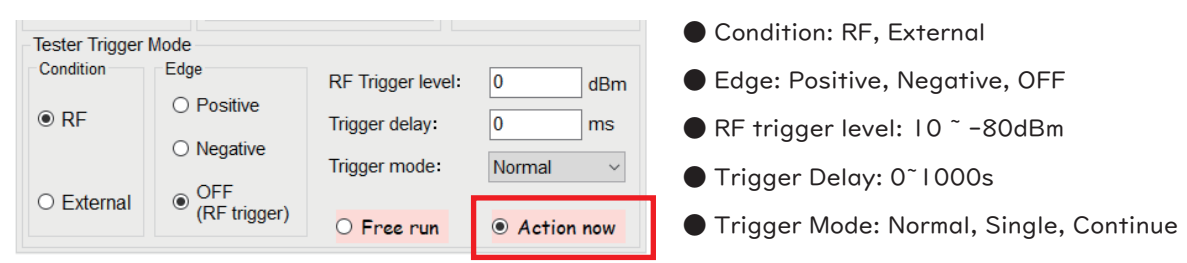

### After setting is finished, switch Free Run to Action Now option

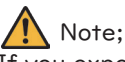

If you expect that the received signal tend to be small, you need to adjust the level of RF Trigger level again (default is -30dBm). Confirm if settings of (Modulation (FSK or ASK), Center frequency (315MHz or 433.92MHz) and Baud Rate are correct. If not, there will be an error occurred and fail to trigger.

### **MP** Test

It provides the basic MP Test functions including DUT General Setting, DUT TX, DUT RX, Power Consumption

Save Report (RTF) Save SX-1276 REG Edit DUT Command MP Test Config

| 1                                                                                                    |                                                                        | <ul> <li>Band Select,</li> <li>Check the SE</li> </ul> | RF Frequency              | /, Output Power   | • and Inp<br>+ |
|----------------------------------------------------------------------------------------------------|------------------------------------------------------------------------|--------------------------------------------------------|---------------------------|-------------------|----------------|
| C-1200 PC Software                                                                                                    |                                                                        |                                                        |                           | ×                 |                |
|                                                                                                    |                                                                        | Gu                                                     | INSTEK                    | Simply Reliable   |                |
| File Select Mode Other Upgrade About                                                                                                    | Key:                                                                   | GWINSTEK,C-12                                          | ),GES210423,"V5.01.190418 | _33" 16 : 22 : 58 |                |
| Connect         Trigger Output 1         Trigger Output 2         Dual           Disconnect         •         Sen         •         Sen         Sen | USB Select Mode<br>Transmitter(DUT RX): Receive<br>O LoRa O FSK O LoRa | r(DUT TX):<br>○ FSK                                    | t2 Port3 Port4            | 27.5 C            |                |
| MP Test                                                                                                    |                                                                        |                                                        |                           |                   |                |
| Band Select: EU433                                                                                                    | PA Select<br>✓ F1 433.920000                                           | 0                                                      | ] F3 433.920000 🖨 MHz     | Run               | _              |
| RF Frequency: Preamble:                                                                                                    | O PA_BOOST Spreading fac                                               | ctor: □ SF7 ☑ SF8 □ SF9 □ S                            | SF10 SF11 SF12            | IXun              |                |
| O Ping-Pong 433.920000 € MHz 10 € syr<br>Output power: Payload length:                                                                              | nbols Input Port Select Dandwidth (K                                   | 41.7 62.5 ⊻ ·                                          | 125 250 500               | Stop              |                |
| Quick set 13 🕏 dBm 38 🜩 byt                                                                                                    | es Interval (s) <u>5</u> Coding rate:                                  | ✓ 4/5 4/6 4                                            | 4/7 🗌 4/8                 |                   |                |
| DUT TX 🗹                                                                                                    | DUTRX 🗹<br>Start: Stop:                                                | Step: Att.:                                            | Log:                      | PASS              |                |
| POWER Target: 18 	dBm P/E +                                                                                                    | -10 ‡ dBm -100 ‡ d                                                     | Bm 10 ‡ dB 0 ‡ dB                                      |                           |                   |                |
|                                                                                                    | RSSI Target                                                            | 100.0                                                  | 3                         |                   |                |
|                                                                                                    | SNR larget                                                             | 0.0 🖶 dB P/F±: 3.0 🖶 dE                                | 3                         |                   |                |
|                                                                                                    | Power Consumption                                                      | ID Address 102 100 1 122                               |                           |                   |                |
| ✓ FEI (After cal.) P/F ±: 3                                                                                                    | DUT TX Mode Target:                                                    | 110.0 \$ mA P/F ±: 10.0 \$ %                           |                           |                   |                |
| ☑ Bandwidth P/F ±: 15.0 🔄 %                                                                                                    | DUT RX Mode Target                                                     | 35.0 ♀ mA P/F ±: 10.0 ♀ %                              |                           |                   |                |
| Symbol Period 1 ms P/F ±:                                                                                                    | 15.0 🗘 %                                                               | 25.0 🛊 mA P/F ±: 10.0 💠 %                              | • •                       |                   |                |
| ☑ TOA 1 P/F ±:                                                                                                    | 3.0 🗘 % 🗌 Sleep Target                                                 | 17.0 🚖 mA P/F ±: 10.0 🚖 %                              | Save Report               | Clear             |                |
|                                                                                                    |                                                                        |                                                        |                           |                   |                |
| leck the items for test and a                                                                                                    | djust the judgment limit                                               | line of PASS/FAIL.                                     | •                         |                   |                |
|                                                                                                    |                                                                        |                                                        |                           |                   |                |
|                                                                                                    |                                                                        |                                                        |                           |                   |                |

Recall Config File

Save Config File

•

### Spectrum(Specification) Mode: Pretest

Specification Pretest mode provides a simple Spectrum analyzer function which can perform testing complying to FHSS (Frequency Hopping Spread Spectrum) & DSSS (Direct Sequence Spread Spectrum). Compliance with the specification §15.247 and §15.209.

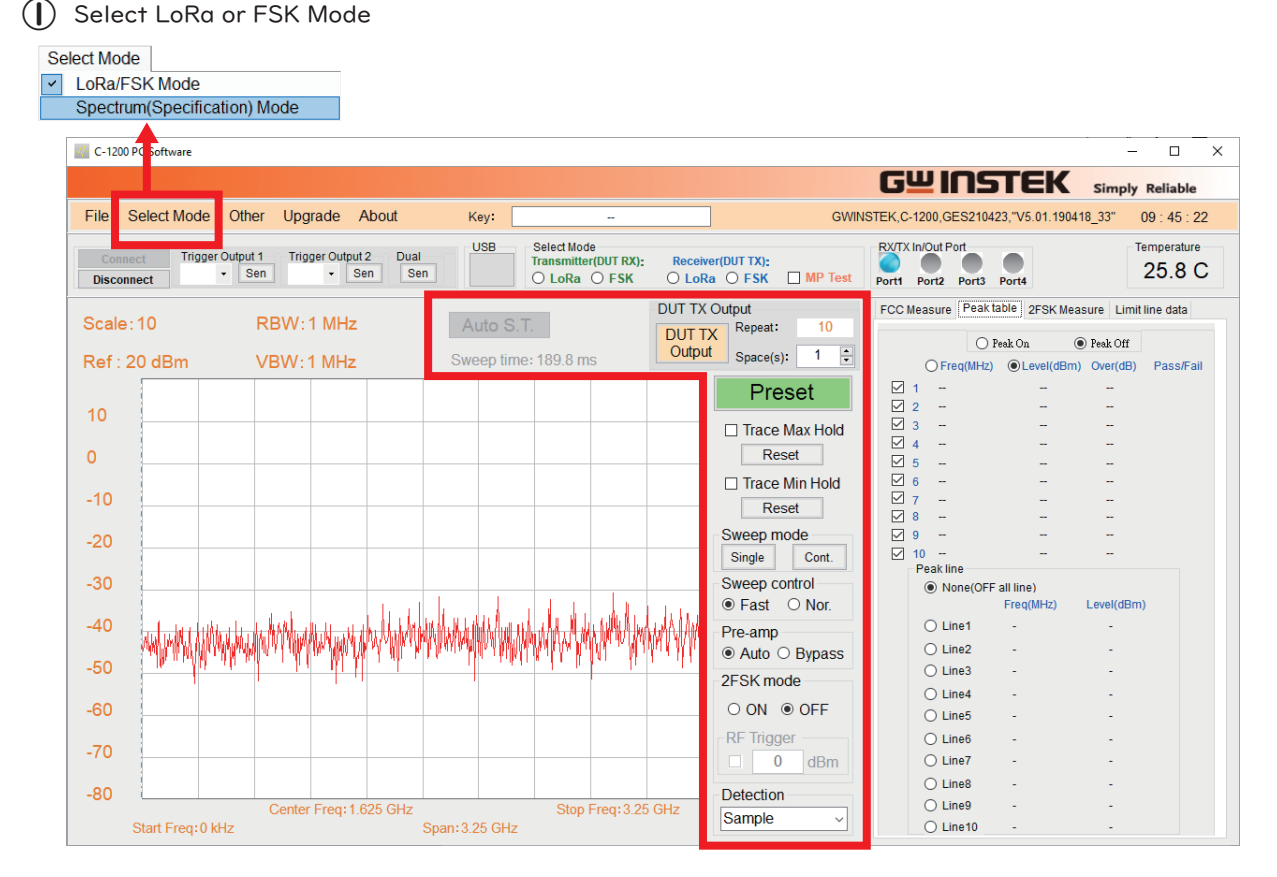

The shortcut menu is available on the main window: Auto Sweep time, Pre-amp, Sweep mode, Max/Min Hold, Preset, Sweep control, 2FSK mode, Detection.

#### Auto Sweep time:

Automatic adjust the sweep time and dwell time

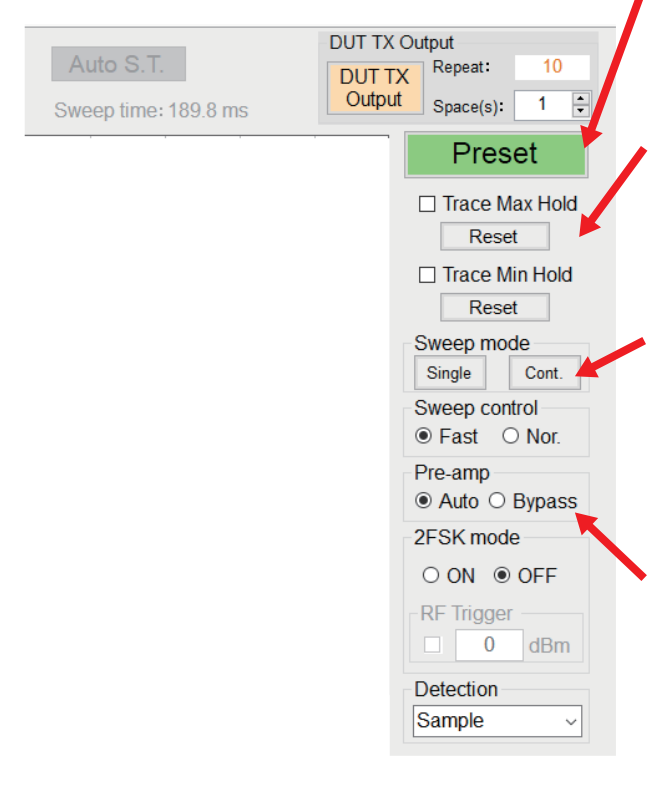

Preset: The Preset function loads either factory default states.

#### Max/Min Hold:

The maximum or minimum points are maintained for the selected trace. The trace points are updated each sweep if new maximum or minimum points are found. The Hold Max setting also has a threshold setting. This setting will ensure only those values above the threshold are kept.

#### Sweep mode:

The Fast setting speeds up the signal processing and the display update rate to increase the overall sweep time. This mode is especially useful when the span is greater than IMHz. When set to Normal, signal processing and update rate is set to normal levels.

#### Pre-amp:

In the Auto setting mode, the pre-amplifier will be turned on automatically when the reference level is less than -30dBm. The pre-amplifier will be turned off when the reference level is greater than -30dBm. The bypass setting turns the preamplifier off.

### Operation

You can change the setting by directly clicking on the display information such as Scale, Ref, RBW, VBW, frequency, etc. on the main window.

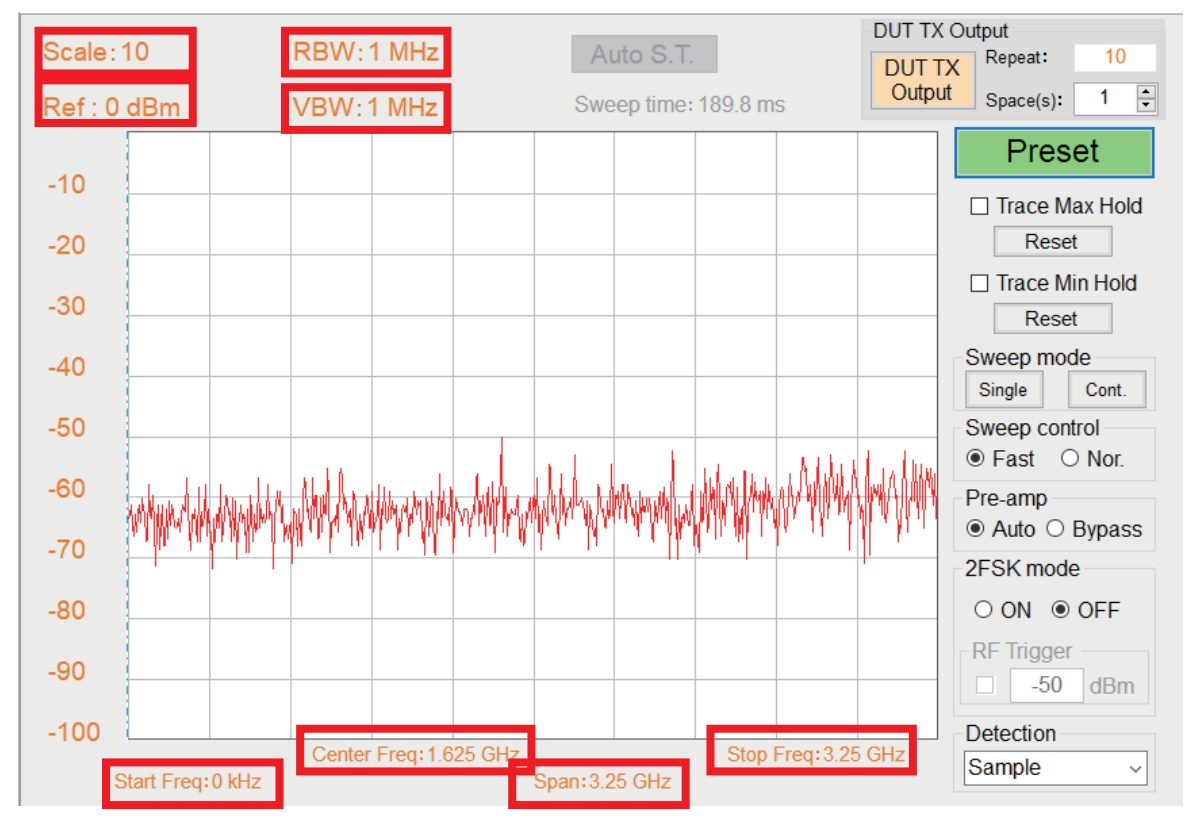

Example: Move mouse to RBW and double click on the left mouse button to edit

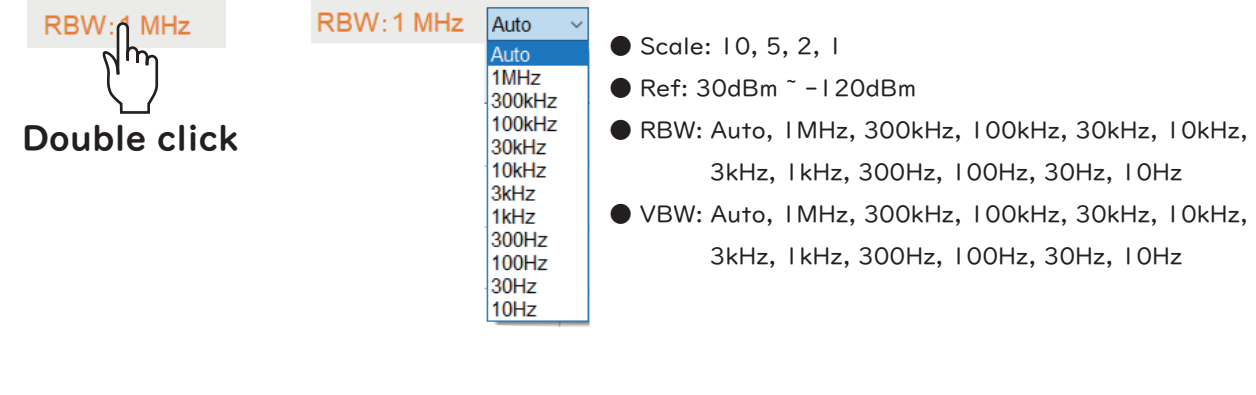

Example: Move mouse to Center Frq: 1.625 GHz and double click on the left mouse button to edit

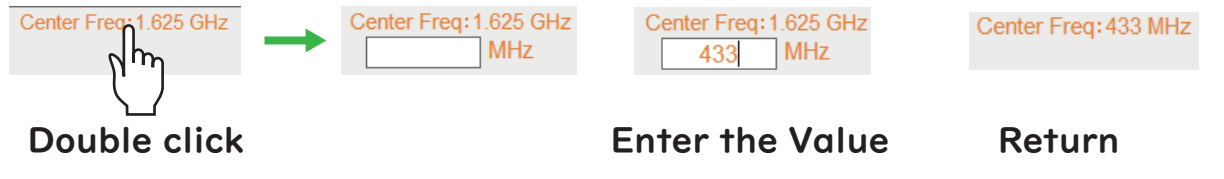

### **IO Extension**

IO Extension (C-I20I), the external interface accessory for C-I200, provides up to 4 groups of SPI, 4 groups of UART, I group of I2C (I2C\_SDA, I2C\_SCL) or 2 pins of GPIO (GPIOI, GPIO2) for signal sending and receiving. Note that I2C\_SDA:GPIOI and I2C\_SCL:GPIO2.

IO Extension (C-1201), which is mainly used to control external DUT, can be remotely controlled by C-1200 to send or receive signal.

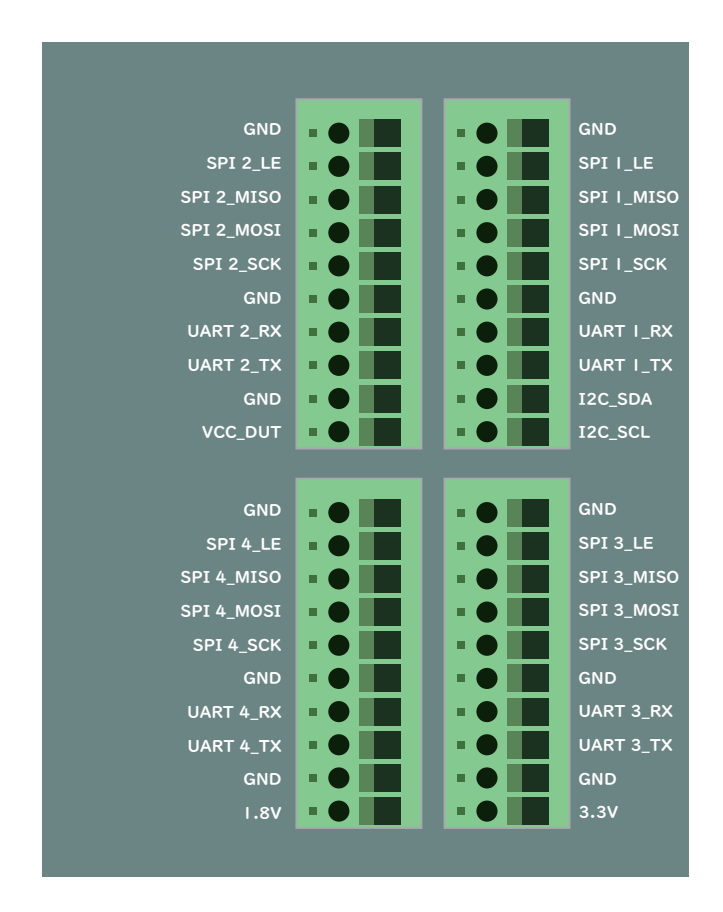

Note: 1. Due to the fact that I2C and GPIO share the same pin, either one state will be present at a time.
2. Voltage will be output when GPIO Mode State is output.

#### Example

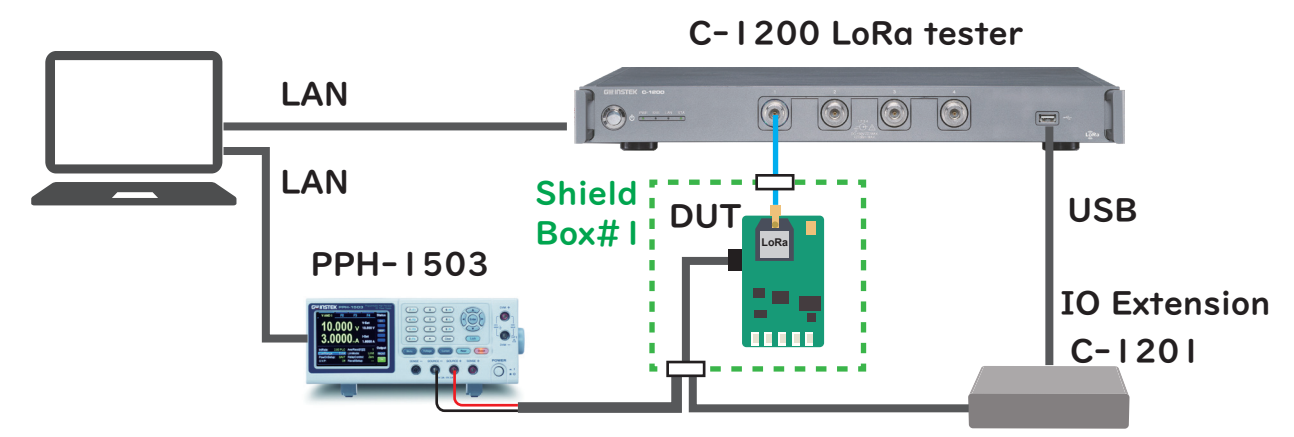

One-station test requirement can be realized while C-1200 collocating with IO Extension and PPH-1503.